# STEP1. セキュリティコードの発行

健診結果等の機微情報閲覧については、セキュリティ対策強化のため二段階認証を導入しております。 初めに MY HEALTH WEB上で、セキュリティコードの発行依頼を行ってください。

### ①健診結果情報を開きます。

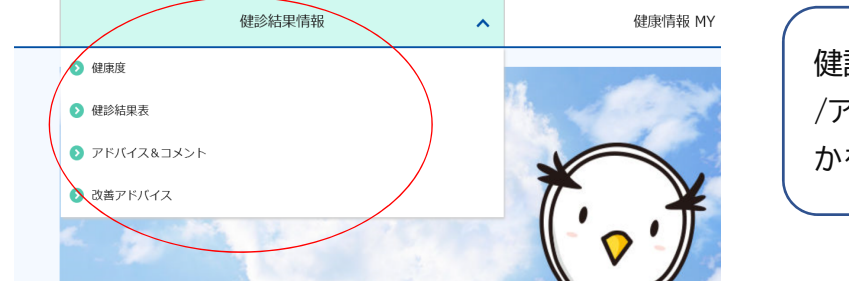

健診結果情報をクリックし、健康度/健診結果表 /アドバイス&コメント/改善アドバイスのいずれ かをクリックします。

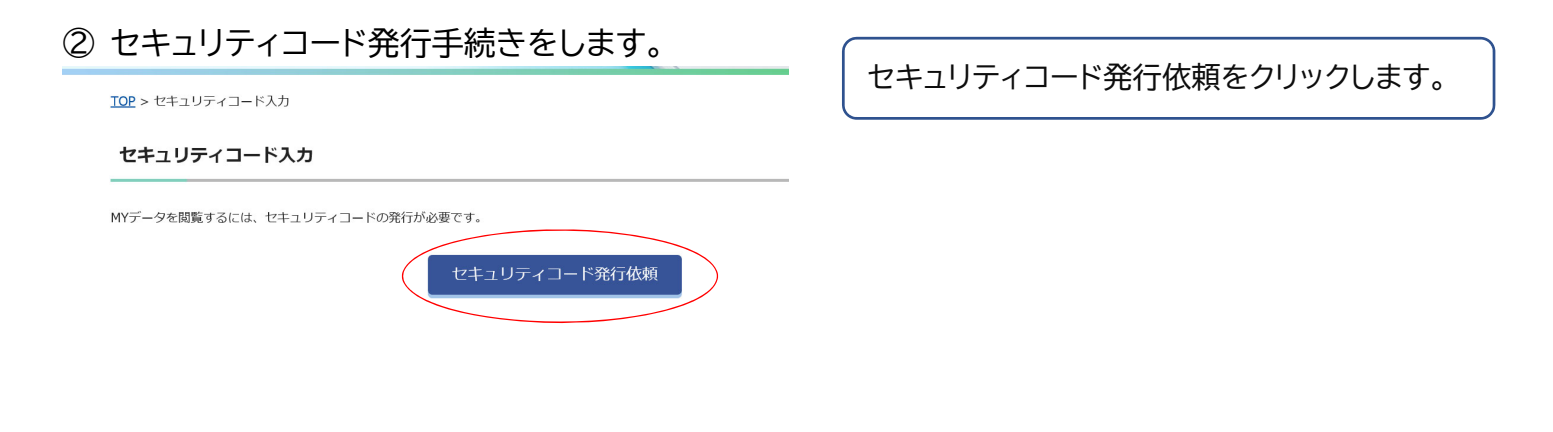

送付先住所を入力後、「セキュリティコードの 送付に同意する」にチェックを入れ、「次へ (確認)」⇒「送信する」をクリックします。 発行依頼完了です。約1週間程度でセキュ リティコード通知書が自宅宛に届きます。 ※通知書は簡易書留でお送りします。

## STEP2. 新しいセキュリティコードの登録と健診結果情報の閲覧

### ③ 新しいセキュリティコードの登録をします。

#### セキュリティコード入力

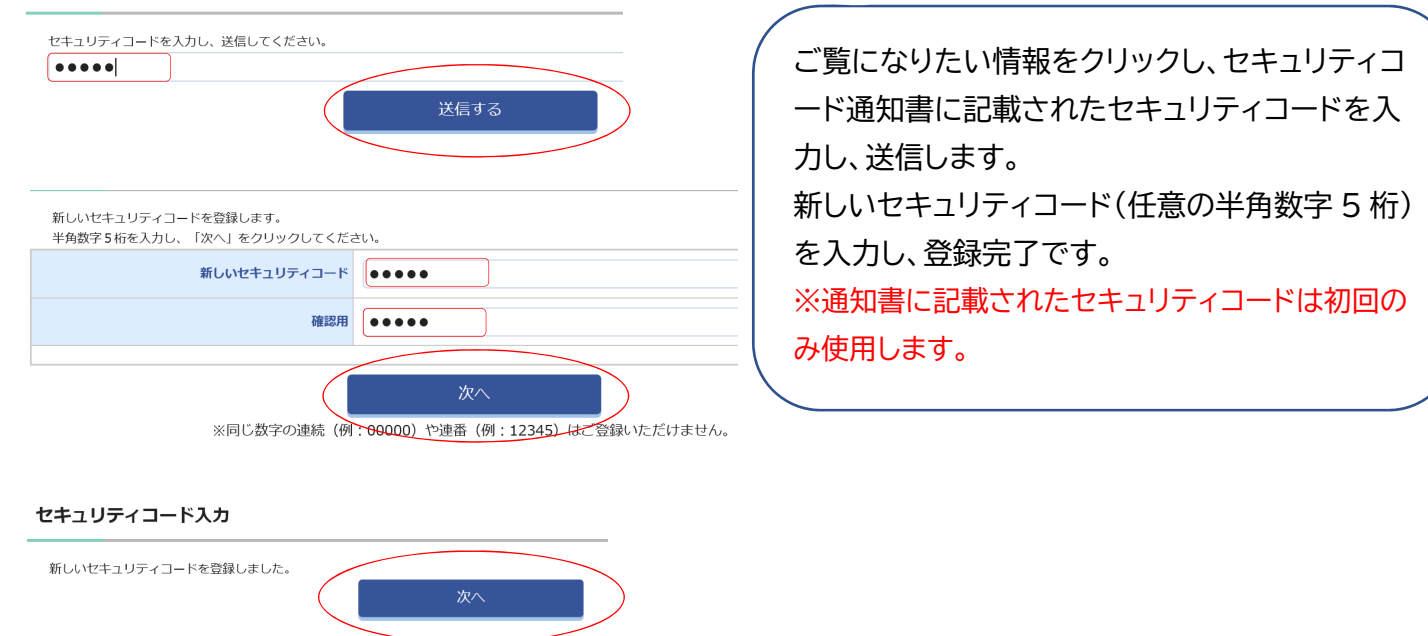

## ④ 健診結果情報の閲覧

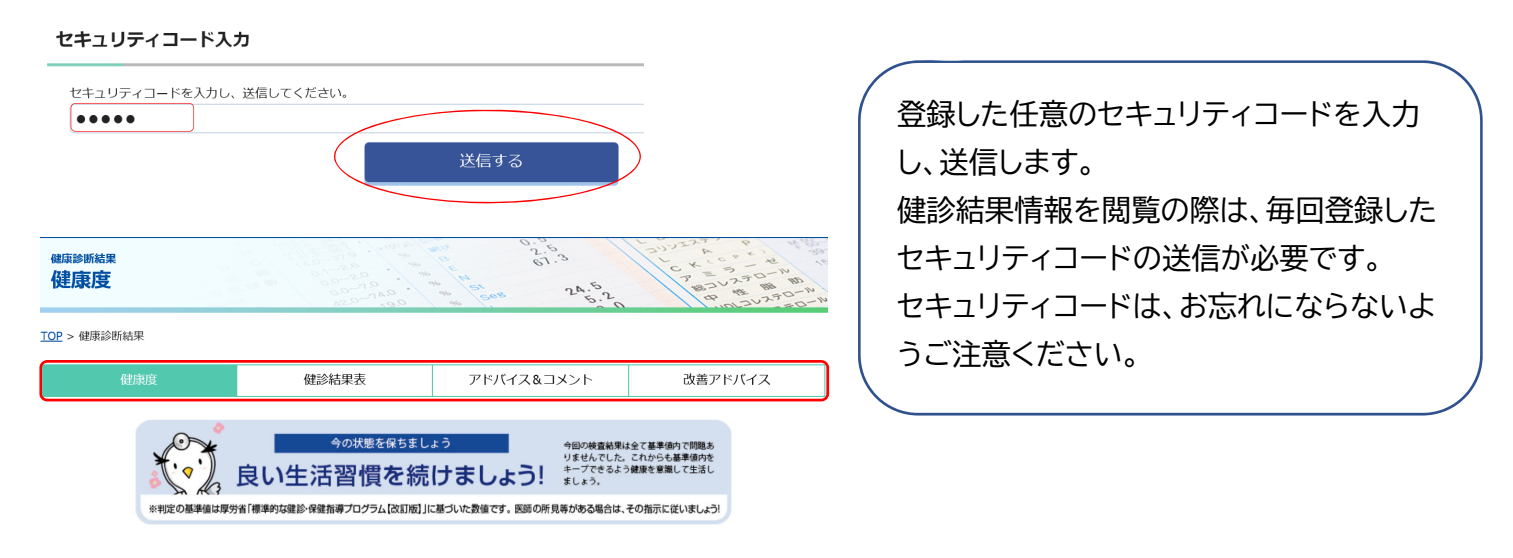

あなたの健康度は 100人中

#### 健康診断結果表

|       |               | 表のみかた 🔒                           |  |
|-------|---------------|-----------------------------------|--|
| 下限値以下 | 上限值以上         |                                   |  |
|       | 検査項目          | R2.10.3<br>NEW                    |  |
|       | 身長            |                                   |  |
|       | 体重            | 55. 谷項日石をワリック9つと、健診結果の粧中クノノ、胜説、付米 |  |
|       | 標準体重          | 58. の疾患リスクを確認することが出来ます。           |  |
| 身体計測  | <u>BMI</u>    | 21.                               |  |
|       | <u>腹囲(実測)</u> | 78.0                              |  |